一、投票者將收到 Helios Voting Bot 平臺所寄來的 email:
 EMAIL 主旨為投票名稱,以下「20210623VotingTest」為測試標題。

| M G | mail                                                                                                    | Q 搜尋到                                                                                               | 件                                                                                           |                                                      |          |
|-----|----------------------------------------------------------------------------------------------------|----------------------------------------------------------------------------------------------------|---------------------------------------------------------------------------------------------|------------------------------------------------------|----------|
| ~   | ₽ ! Ü                                                                                                    |                                                                                                    |                                                                                             | :                                                    |          |
| •   | Vote: 20210<br>Helios Voting Bo<br>寄給我 ←<br>Dear mjku,<br>候選人同意栗測試<br>Election URL: http<br>Election Fingerprin | 0623Voting<br>t <no-reply@mail.h<br>s://vote.heliosvotir<br/>t: i7nTxfOTt/Swg/</no-reply@mail.h<br> | Test 9部 收件匣×<br>eliosvoting.org><br>g.org/helios/e/20210623/otin<br>96Ac+Q5ta469SH8ExWG+z/E | /<br>請點選此網<br>進入投票網<br>g <u>Test/vote</u><br>E6i6naQ | 止,以<br>頁 |
| (   | Your voter ID: mjku<br>Your password: eZ<br><br>Helios                                                          | 4S8xBvLH                                                                                            | 注意 ID 及 pas<br>入。                                                                           | ssword,進入平台                                          | ⇒時需輸     |

密碼為系統配發,僅適用於本次投票,密碼建議以直接複製、貼上方式輸入,避免錯誤。帳號預設 email 地址@之前的用戶名。

二、進入投票平臺:輸入 ID 及 password 以進入投票網頁:

| This election, with fingerprint i7nTxfort/Swg/96Ac+Qsta4695H8ExNG+2/E6i6naQ, is private, and can only be viewed by eligible voters. |
|----------------------------------------------------------------------------------------------------|
| Please provide the voter ID and password you received by email.  Veter ID:  Password:                                               |
| log in                                                                                                    |
| 輸入 ID 及 password 後                                                                                                    |
| ►   請點選 log in                                                                                                    |
| 以進入投票網頁                                                                                                    |
|                                                                                                    |
|                                                                                                    |

部分版本瀏覽器,在進入網頁時,會直接跳到第三步驟「投票畫面首頁」

畫面,應特別注意第七點及第八點步驟。

三、投票畫面首頁

| Helios Voting Booth                                                                                                    | [exit]                |
|----------------------------------------------------------------------------------------------------|-----------------------|
| 20210623VotingTest                                                                                                    |                       |
| To cast a vote, you will be led through the following steps.<br>If you have not yet logged in, you will be asked to do so at the very end of<br>1. <b>Select</b> your preferred options.<br>You can easily navigate forwards and backwards. | the process.          |
| <ol> <li>Review &amp; Confirm your choices.<br/>Your choices are encrypted safely inside your browser, and you get a smart ballot tr</li> </ol>                                                                                             | acker.                |
| 3. Submit your encrypted ballot.<br>You will be asked to log in to submit your encrypted ballot for tallying.                                                                                                    | 請點選 Start,以<br>進入投票網頁 |
| Election Fingerprint: i7nTxfOTt/Swg/96Ac+Q5ta469SH8ExWG+z/E6i6naQ                                                                                                    | helpi                 |

四、進行第一個投票案:

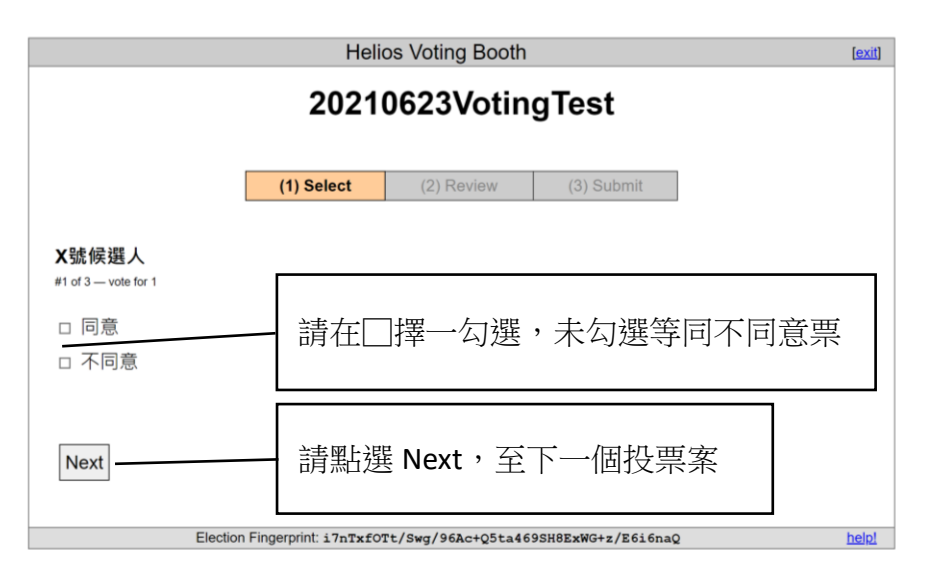

五、進行第二個、第三個投票案:

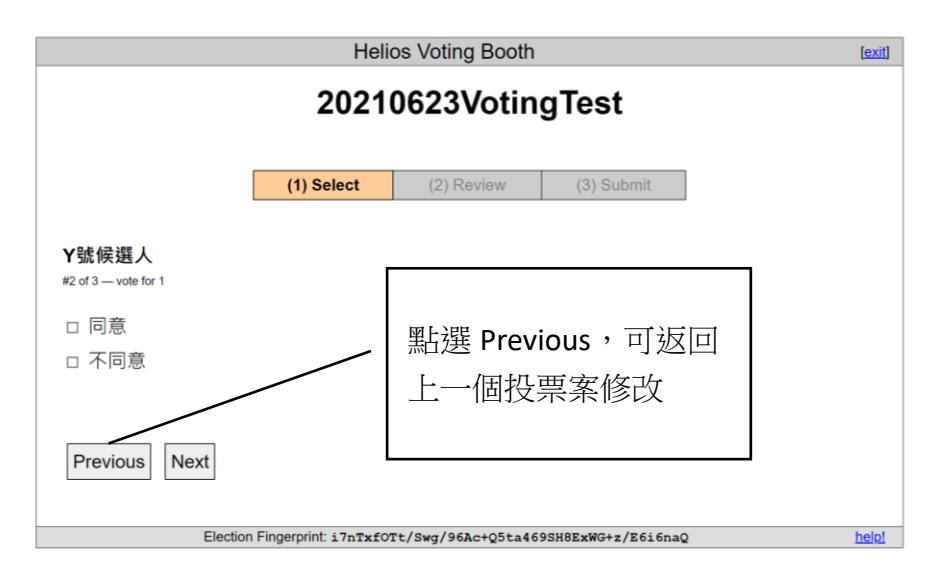

六、第三個投票案:

|                                      | Helio                    | os Voting Booth   |                    | [exit]  |
|--------------------------------------|--------------------------|-------------------|--------------------|---------|
|                                      | 2021                     | 0623Votin         | gTest              |         |
|                                      |                          |                   |                    |         |
|                                      | (1) Select               | (2) Review        | (3) Submit         |         |
| <b>Z號候選人</b><br>#3 of 3 — vote for 1 | 投                        | 完票請點該             | 巽                  |         |
| □ 同意                                 | Pr                       | oceed,確           | 認投                 |         |
| □ 不同意                                | 票                        | 内容                |                    |         |
| Previous                             |                          |                   |                    | Proceed |
| Electi                               | on Fingerprint: i7nTxf01 | t/Swg/96Ac+Q5ta46 | 9SH8ExWG+z/E6i6naQ | help!   |

七、確認投票內容無誤:

| ( <mark>注意:部分瀏覽器,</mark> | 在進入平臺時, | 未曾進入第二點畫面,則投票者尚未 |
|--------------------------|---------|------------------|
| 輸入 ID 及 password,        | 尚未完成投票, | 進入第八點畫面輸入帳密)     |

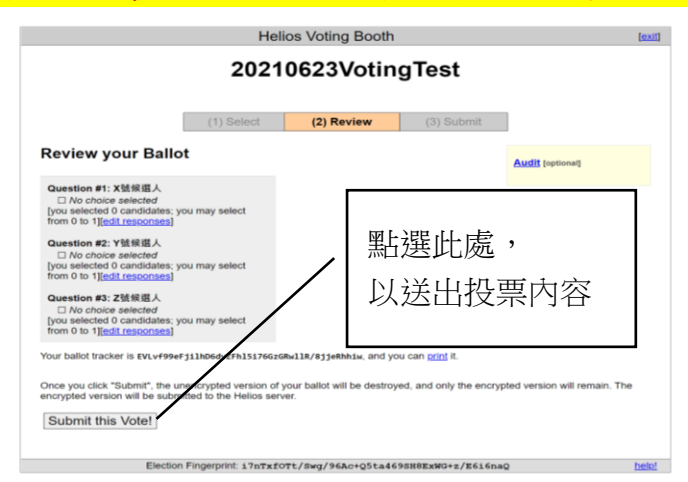

八、完成投票

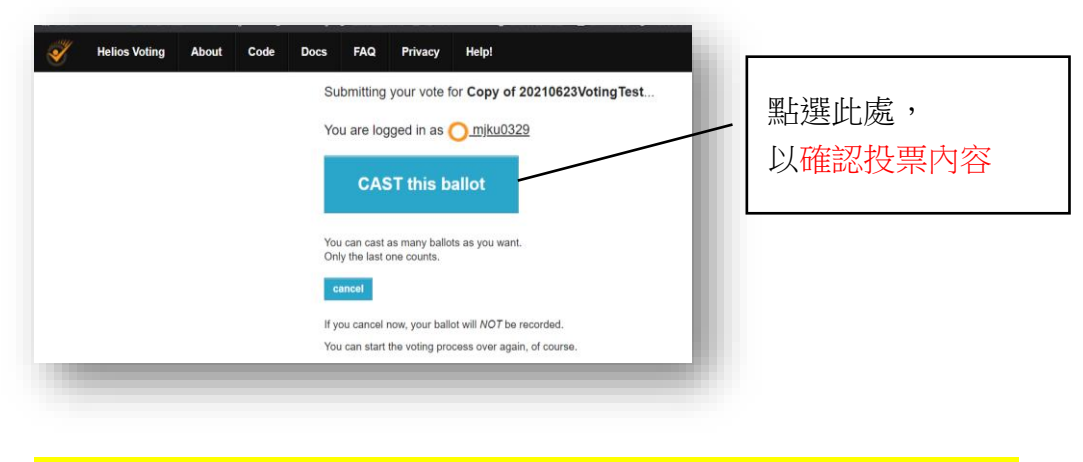

⊙重要:如瀏覽器在第二點步驟未出現輸入 ID 及 password 畫面者,確

| 忍投票內容之畫             | 面如下:                                                                                         |                       |
|---------------------|----------------------------------------------------------------------------------------------|-----------------------|
| 需輸入平臺所配             | 發之 ID 及 password 後,確                                                                         | 認投票內容,始完成投票流程         |
|                     |                                                                                              |                       |
| Helios Voting Abou  | Submitting your vote for Voting Test                                                         |                       |
|                     | Wait!                                                                                        |                       |
|                     | You are logged in as <u>读古明哲</u> , but this elect<br>requires election-specific credentials. | ion                   |
|                     | Please provide the voter ID and password yo                                                  | ou received by email. |
|                     | Voter ID: mjku Password:                                                                     | 輸入平臺所配發之 ID 及         |
|                     | You may cast as many ballots as you wish:                                                    | password 後,再點選確認      |
| 點選此處,               | cast ballot                                                                                  | 投票。                   |
| 以確認投票               | Your smart ballot tracker is:                                                                |                       |
| 内容                  | gVnG/gwgfcAeFbrBBMPwM/QlTK9CREqy                                                             | AZyECRYmBzØ           |
|                     |                                                                                              |                       |
| in as 🚰 古明哲 🛛 logou |                                                                                              |                       |
|                     |                                                                                              |                       |

九、完成投票畫面

| Copy of 20210623VotingTest — Vote<br>Successfully Cast!                                         |  |
|-------------------------------------------------------------------------------------------------|--|
| Congratulations, your vote has been <u>successfully_cast</u> !<br>Your smart ballot tracker is: |  |
| TMURtP89Ij+tzbi3J4W5h7M0nz7UFXuyNBS4mOnd5c8                                                     |  |
| [ return to election info ]                                                                     |  |
|                                                                                                 |  |

成功完成投票者所收到的 email

| ÷ | 0 0 0 0 0 0 0 0 0                                                                              | 第1個·共31個 < > 注 -       |
|---|------------------------------------------------------------------------------------------------|------------------------|
|   | Copy of 20210623VotingTest - vote cast 🔉 📧 🗮 🛪                                                 | ē 2                    |
|   | Helios Voting Bot <no-reply@mail.heliosvoting.org><br/>商給 我 ✔</no-reply@mail.heliosvoting.org> | 下午11:28 (16 分鐘前) 👌 🔺 : |
|   | XA 英文 ▼ > 中文(繁體) ▼ 翻譯郵件                                                                        | 關閉下列語言的翻譯功能:英文 🗙       |
|   | Dear mjku0329,                                                                                 |                        |
|   | You have successfully cast a vote in Copy of 20210623VotingTest.                               |                        |
|   | Your ballot is archived at: https://vote.heliosvoting.org/helios/v/TMURtP89                    |                        |
|   |                                                                                                |                        |
|   | **)                                                                                            |                        |
|   | Helios                                                                                         |                        |
|   |                                                                                                |                        |
|   | ▲ 回覆 ▶ 時寄                                                                                      |                        |

十、投票結果示意:(所標註時間為 UTC 時間,較臺灣時間早 8 小時)

| 7 | Helios Voting | About | Code | Docs | FAQ | Privacy | Helpi                                                                            |
|---|---------------|-------|------|------|-----|---------|----------------------------------------------------------------------------------|
|   |               |       |      |      |     |         | Copy of 20210623VotingTest                                                       |
|   |               |       |      |      |     |         | private election created by 续古朋族 analyse it copy                                 |
|   |               |       |      |      |     |         | 奧試線區人同意業                                                                         |
|   |               |       |      |      |     |         | Voting start at June 5, 2021, 3:20 p.m.<br>Voting end at June 5, 2021, 3:38 p.m. |
|   |               |       |      |      |     |         | questions (3)   voters & ballots   trustees (1)                                  |
|   |               |       |      |      |     |         | Next Step: release result                                                        |
|   |               |       |      |      |     |         | The result displayed below is visible only to you.                               |
|   |               |       |      |      |     |         | Once you release the result, it will be visible to everyone.                     |
|   |               |       |      |      |     |         | Tally                                                                            |
|   |               |       |      |      |     |         | Cuestion 約<br>X號線協人                                                              |
|   |               |       |      |      |     |         | 用意 0                                                                             |
|   |               |       |      |      |     |         | 不同意 0                                                                            |
|   |               |       |      |      |     |         | Guestion #2<br>Y號候題人                                                             |
|   |               |       |      |      |     |         | 同意 0                                                                             |
|   |               |       |      |      |     |         | 不同意 0                                                                            |
|   |               |       |      |      |     |         | Question #3<br>Z號候選人                                                             |
|   |               |       |      |      |     |         | 同意 0                                                                             |
|   |               |       |      |      |     |         |                                                                                  |
|   |               |       |      |      |     |         | 不同間 0                                                                            |